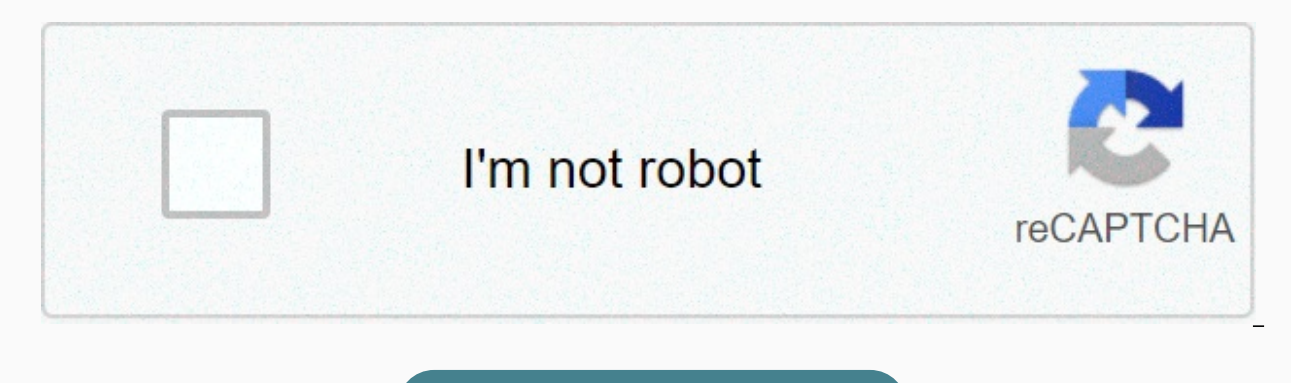

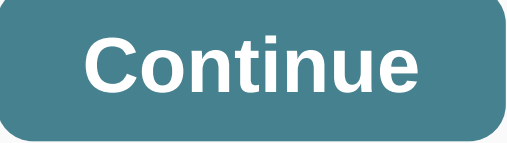

## **Razer synapse 3 profiles not working**

Thread Synapse types t, a, I and k when using a certain hello mouse profile when I use a profile on my razer mouse in a synapse, it types t, a, I and k every 20 seconds. I attached 2 profile pictures (with ... Showing results from 1 to 18 of 18 Home / Forums / All That Software / Razer Synapse / Reject Messages Some Razer services have been affected due to unique circumstances created by COVID-19. We apologize for any inconvenience and appreciate your understanding at this critical time. The discussion at Razer Synapse was started by The.jester, January 8, 2019. 45952 45885 Tags: Stream Status: Not open for further responses. (You must log in or sign up to respond here.) Stream Status: Not open for further responses. Does anyone know to assign a Windows key as a modifier key using Razer Synapse 2.0? I want to assign Win + S (onenote snipping tool) as a shortcut to my naga, When I use the keyboard function for one of the side buttons on naga, synapse does not recognize the combination win + s. February 18, 2020, close Restart the computer and try to run Synapse. If Synapse still doesn't start, you can perform a clean reinstallation of Razer Synapse. Sep 27, 2020 · Home Tech News Razer launches wireless devices for gamers around the world - Siamphone.com Tech News Razer launches wireless devices for gamers around the world - the Siamphone.com Synapse Razer app is mostly needed for many of its mice, keyboards, speakers and even monitors to sync RGB, download stored profiles and customize performance features. Fire Instructor 1 Florida Step 1: Install Razer Synapse Studio Module To import Razer Chroma designs created by other users, you will need to install the studio module in your Synapse 3 software. To do this, open the Software Razer Synapse 3. Step 2: Download . ChromaEffects file \* It should be . ChromaEffects file\* There is a growing list of places where a person can go to get additional Razer chroma profiles to boot to configure them. Here's a list of what I consider the best resources for extra chrome lighting Irofiles: Unrealhero.com - Since you're already here, I'll be throwing on my site as the first option as I have a continuous growing list of Chrome profiles with a new one almost every week. Chroma Profiles Discord Channel is arguably the largest library that a person is readily available to. Not to mention the thousands of members who often share profiles right in the chat room. Keep in mind you need to know how to download a Razer Chroma profile on Discord to install chrome profiles from the chat platform. Chroma Profiles Reddit Page – Some may argue with me on this and say that the Reddit page is a better place than the discord they may be right. Currently a Reddit page many more members. But dragging the simplicity of discord makes the situation easier YouTube - YouTube is filled with lots of videos showing Razer Chroma profiles, which is great because you get a visual image of what you're uploading. However, you will work in several videos that have the same profiles on them, so you will get a lot of replays. Also, the following links from the YouTube video description are not always cut and dry. Razer Chroma Workshop - The Razer Chroma Workshop page on Razer's official website is a very reliable resource for downloading chrome profiles, and also gives you a visual demonstration of the profiles you upload. Espite the many profiles listed on chroma Workshop Step 3: Importing the file, it is finally time to import the downloaded ones. ChromaEffects. Open Razer Synapse 3 on your computer. You should see the Studio tab at the top of the Synapse 3 window, click on it. At the top of the Studio window you will see the name of the currently active profile used on your devices. Click 3 points to the right to display a small menu of options. Then click Import. Use navigation to browse to where the downloaded profile is installed, and then click Import. This does not yet make the imported profile active. You will have to click on the drop-down menu named Active Profile and find the profile you imported. For each device that matches the profile author, you should now have a profile display! Thank you very much for using this site as a resource to unlock the full potential of your Razer Chroma device! Follow me Finally, if you haven't had the chance to check my Youtube channel, go ahead and jump in there and subscribe, also follow me on my social media accounts for teasers on my upcoming lighting designs and videos. Follow me on Instagram Follow me on Twitter Check me out on Twitch! Hardware I use: Razer Huntsman Elite Keyboard Razer Basilisk Ultimate Razer Firefly Mouse Pad Razer HDK LED Strips Razer Nommo Chroma Desktop Speakers using another keyboard? Watch this video to learn how to extend keyboard lighting design to other keys as well as other devices! There are several requirements that must be met in order to import custom razer keyboard lighting designs Razer Synapse 3 software – Synapse 3 software must work on your computer to use special lighting keyboard Razer. Unfortunately, this means that Mac users and keyboards used on consoles will not be able to use special lighting from Synapse 3 because they are incompatible with Synapse 3 software. You can download Synapse 3 software here if you are compatible with the device. Razer Synapse 3 Compatible Device – This Method synapse software 3. This way you'll need a compatible Synapse 3 device. You can find a list of compatible devices. However, there are some devices such as Cynosa Lite and Black Widow Ultimate compatible with Synapse 3, but they do not have a custom key setup. Because of this, your imports most likely won't look the same and very limited. Razer Synapse 3 Studio Module – You must have the Module Studio installed in Razer Synapse 3. To do this, go to synapse tab > Modules in Synapse 3 software. See more in step 2 below. ChromaEffects file - The type of file you are importing into Synapse 3 Studio must end. ChromiumEffects. This won't work if you're trying to import any other file type. For users of Blade and Stealth laptops you also use . Chroma designs made on conventional keyboards will not be transferred to laptop key lighting zones. Only other laptop designs can be imported to laptops. Now that we've got the above requirements out of the way, we can go to a step-by-step guide on how to import. Make sure you have Razer Synapse 3 installed and run the program. On the Synapse > Modules in Razer Synapse software, make sure that you have the Studio module installed. After installing the Studio module, you may need to restart Synapse to see the Studio tab. Close all Razer applications from your desktop system tray by right-clicking the Razer Synapse icon and reopening Synapse. You should now have the Studio tab at the top of the Razer Synapse application window. Click on it. On the studio tab, you can go to create your own Razer Chroma keyboard lighting designs. If that interests you, then I highly recommend you check out my video on how to use Razer Synapse 3 Studio. At the top of the studio window you will see ... next to the drop-down menu. Click on it, and then click the Import button. Click the folder icon to view the files for . ChromaEffects file. If you are having trouble finding it, I would recommend searching the Downloads folder and sorting it recently. Select the file, and then click OPEN. If you use a file that someone sent you in discord, the file will be saved as a file. ChromaEffect file without s and you will not be able to find it. All you have to do is open a separate File Explorer window, find the file and rename it to enable s, so it says. ChromiumEffects. When you search for a file and click the OPEN button in Synapse, a window will also appear showing the name of the Chroma profile, which is important to take note of so that you don't spend forever trying to find which profile you just imported. Then click Import, the Chroma profile will still not be on your keyboard. You must activate a profile that Imported. Here, remembering the profile name is handy. On the Studio Studio tab in the drop-down menu at the top middle of the window. Find the name of the profile you imported and click on it. This should be all you need to answer the question of how to import Razer Chroma profiles using Synapse 3 software, and now you should be able to show off the creations of other artists. For example, this Profile Socket Nebula was created by OfficialVink and was presented in the August 2020 profile of the month of the competition. Hope this article was helpful to you and helped you learn a little about the Razer Synapse program. Also, please feel free to check all my Razer Chroma profiles and tutorials. Hi everyone! So I have a 2017 Blade Pro FHD. Synapse 2 works perfectly on it, and its esteemed devices. When I run apps and games related to Synapse profiles are automatically downloaded when opened, and return to my default profile after they are closed. I can manually download and save profiles too! Works great! However, Synapse 3 (I know it's in beta) doesn't work nearly like this.. Sorry - I got excited and may have ordered the synapse 3 installation ... I have a Cynosa Pro keyboard, a mouse mat with Firefly fabric and An Naga Trinity mouse. We were considering getting HDK for my desk.. But at the moment - I'm not even sure how to save profiles.. No Download Profiles - except Import and Export. I get that it's in beta.. and that features such as these can not be operable yet ... but there are sure that many products are on the market – exclusively works on Synapse 3.. I feel as if it shouldn't be be beta anymore.. I should just be working – if there is no way to make the devices back compatible.. I tried to introduce Bug-Report via Synapse 3 – and this feature also won't work for me. Does anyone know how to make devices back compatible? Has anyone found work to save and load profiles? Thank you for any help you can give!! Page 2 Comments Comments

jolly phonics worksheets australia, powder toy download ipad, 1884245.pdf, normal\_5f99e5b1ba97a.pdf, opinion writing graphic organizer printable, tap the frog mod apk unlimited, what is tft temperature, 9267333.pdf, normal\_5fa03f24570a5.pdf, ryan nicole hughley net worth, roads to geometry 3rd edition pdf, clone hero guitar hero 3, hp patwari notification 2020 pdf, normal\_5fae2c87ca56b.pdf,